## How to Login to the UNMVC Network with Novell Networking

If the machine is already logged in click Start>Log Off and at the prompt click Log Off

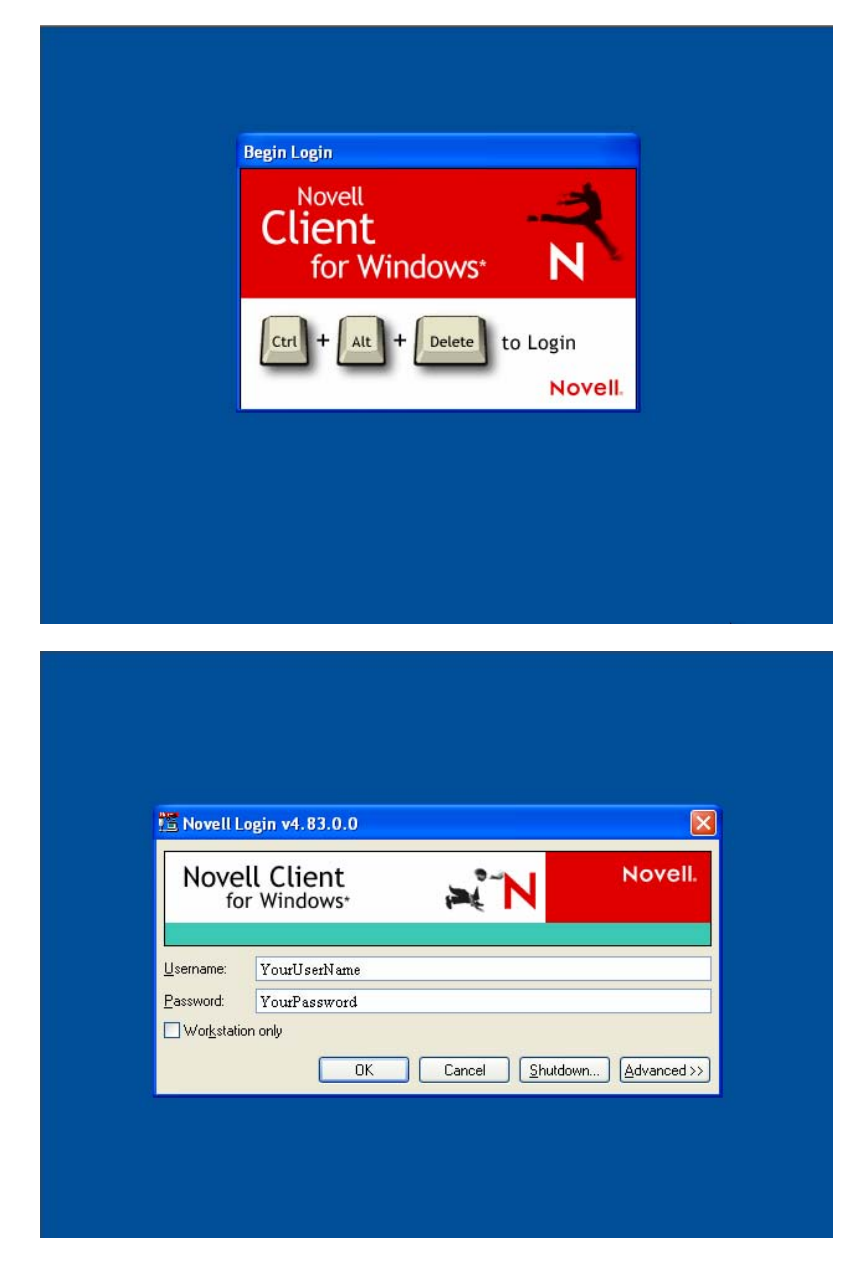

Once you see this screen to the left, depress the **Ctrl-Alt-Delete** keys simultaneously

Click on Advanced

| Nov       | ell Client<br>or Windows∗ | ⇒ł~N  | Novell |
|-----------|---------------------------|-------|--------|
| Username: | YourUserName              |       |        |
| Password: | YourPassword              |       |        |
| Worksta   | tion only                 |       |        |
| NDS S     | cript Windows Dial-up     |       |        |
| Tree:     | maple                     | Tree  | s      |
|           | Your.Context.Here         | Conte | xts    |
| Lontext:  |                           |       |        |

In the NDS tab make sure that **TREE** is **maple** 

Make sure the **server** is either **10.40.4.1** or **Eagle** 

Click on **Context** and select your Functional Area. This is the area/department where you work.

| Novell Client<br>for Windows* |         |               |    | Novel |  |
|-------------------------------|---------|---------------|----|-------|--|
| Username:                     | Yourl   | JserName      |    |       |  |
| Password:                     | Your    | Password      |    |       |  |
| NDS Sc<br>Windows             | ript Wi | ndows Dial-up |    |       |  |
| Local use                     | mame:   | YourUserNa    | me |       |  |
| Essent                        |         | A DESERT      |    | ~     |  |

Click on the Windows Tab

**Enter you UNM Valencia User Name**, this is issued by UNMVC Computer Support and is usually your first initial and your last name.

**Enter your password** in the password field. Remember that this field **is** case sensitive. If you have forgotten your password please call the helpdesk (925-8911) to have it reset. The helpdesk does not keep password lists.

Enter your User Name in the **Local Username** Field

Make sure that **DESERT** is selected in the **From:** field

Click **OK**. You should now be logged on to the network. If you are unable to login please not any error messages and call the help desk at 92**5-8911**.